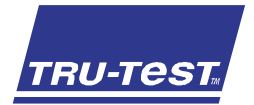

### S3 Indicator

Tento průvodce obsahuje zákaldní instrukce pro nastavení a používání S3 indikátoru.

| - |
|---|
| 2 |
| 5 |
| 6 |
| 9 |
| 9 |
|   |

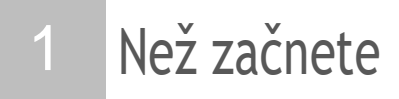

Zkontrolujte tyto položky. Pokud něco chybí, kontaktujte dodavatele.

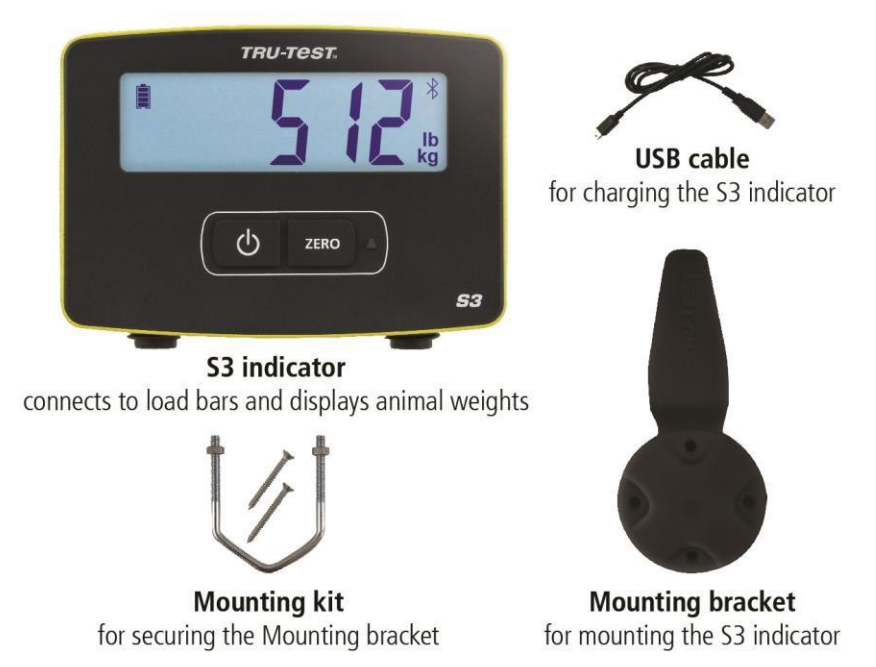

### 2 Nastavení

Doporučujeme zařízení připravit doma, před vážením zvířat.

#### Nabíjení baterie

Plně nabijte přes noc. Pomocí počítače nebo pomocí USB adaptéru, které jsou dodávany s většinou mobilních telefonů.

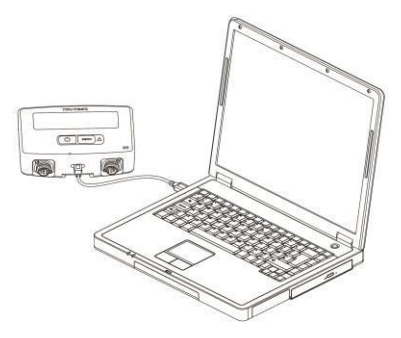

### Nastavení vážení

Když zařízení poprvé zapnete, musíte si zvolit jestli budete vážit v kg nebo lb.

- 1. Stiskem volíte mezi blikajícím kg nebo lb
- 2. Stiskem  $( \bigcirc )$  potvrdíte blikající jednotku pro použití.

Vybraná jednotka zůstane zvolena I pokud zařízení vypnete a zapnete.

Pokud potřebujete jednotku změnit, podržte po dobu 3 sekund pro změnu mezi kg a lb.

Indikátor je nyní připraven pro montáž.

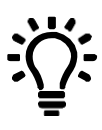

Zapsaná vážící data a změna nastavení idnikátoru(jako jsou jednotky vážení nebo rozsah) lze změnit pomocí telefonu a programu MiHub Data link app, nebo pomocí počítače s Windows, za pomocí Data Link for PC. Potom můžete sledovat své zvířata, jejich váhu a denní přírustek, cíle za pomocí Mihub Livestock Management.

#### MiHub Data Link pro mobilní telefony

Mihub Data link mobilní aplikace je nejjednoduší cestou pro záznam a změnu nastavení S3 indikátoru. Můžete vážit zvířata jednotlivě nebo jako skupiny. Potom budou data dostupna v Mihub Livestock kde můžete monitorovat své zvířata, jejich váhu, denní přírustek a předpověď jejich růstu a ujistit se že splníte své cíle.

Stáhnutí aplikace pomocí App Store\* or Google Play\*:

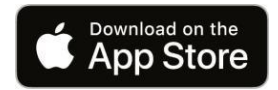

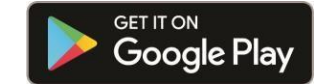

Podpoprované zařízení:

- iPhone\* (iOS 9 a vyšší)
- iPad\* (iOS 9 a vyšší)
- Android\* smartphone (Android 4.4 a vyšší)

Abyste propojily mobilní telefon s S3 indikátorem:

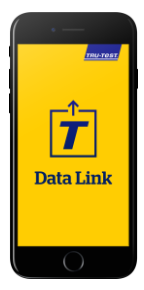

- 1. Otevřete Mihub Data Link a založte si Mihub Livestock účet.
- 2. Zvolte S3 indikátor z listu zařízení jež se objeví.
- Propojte se s S3 indikátorem pro záznam vážení a změnu nastavení.

Zjistěte vice o Mihub Data Link na livestocksupport.mihub.tru-test.com

### Data Link pro PC

Data Link pro PC umožní spojení vašeho Windows počítače s S3 indikátorem pro změnu nastavení indikátoru, záznam vážení a nahrání záznamu do Mihub Livestock. Stáhněte si Data Link pro PC software z tru-test.com

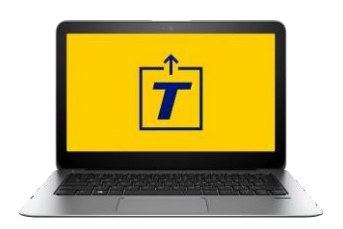

- 1. Otevřete Data Link pro PC na vašem Windows počítači.
- 2. Připojte indikátor do vašeho počítače pomocí dodaného USB kabelu.
- Vyčkejte na připojení indikátoru pro záznam vážení nebo změnu nastavení.

Zjistěte vice o Data Link pro PC na livestocksupport.mihub.tru-test.com

#### MiHub Livestock

Pokud jste zaznamenali vaše vážení pomocí Data Link, můžete se podívat na data online kdekoliv, pomocí Mihub Livestock Management.

Mihub Livestock vám pomůže sledovat vaše zvířata, jejich váhu, denní přírustek a předpověď abyste se ujistily že plníte vaše cíle.

Můžete sledovat zvířata ve skupinách a rychle reagovat pokud jste mimo plán, nebo vidět a indetifikovat dobré výkony popřípadě pomalý růst.

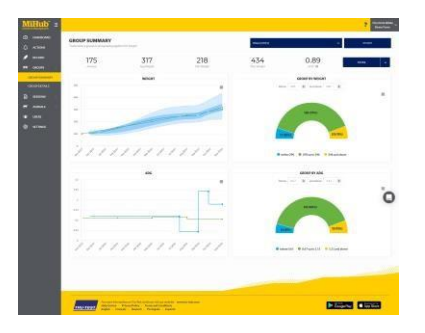

- 1. Navštivte mihub.tru-test.com pro vytvoření účtu nebo přihlášení.
- Přidejte zvířata do skupiny pro sledování váhy a přírustku, dle vašich cílů.

Zjistěte vice o MiHub Livestock na livestocksupport.mihub.tru-test.com

### 3 Instalace indikátoru

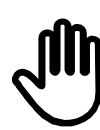

Ujistěte se že je indikator plně nabitý před použitím.

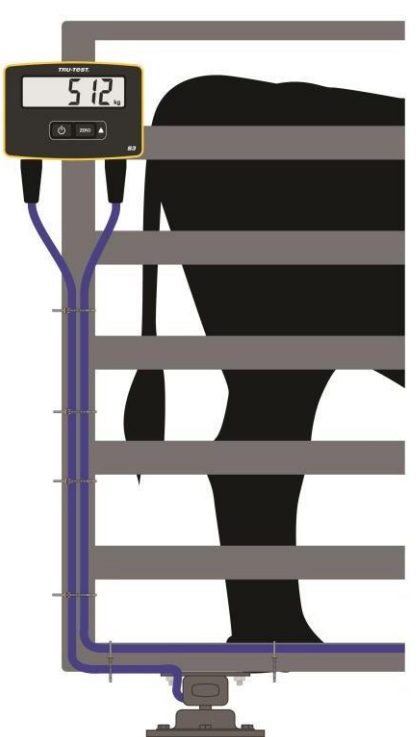

- 1. Namontujte indicator na místo pomocí montážního držáku a sady.
- Připojte kabely loadbaru do indikátoru a zajistětě kabeláž.
- 3. Zapněte indikátor.

Pro instalaci loadbarů, se podívejte do manuálu co byl dodán s loadbary.

### Změna nastavení indikátoru pomocí Data Link

Možná budete chtít změnit nastavení indikátoru v závislosti na vážícím scénaři. MiHub Data Link pro mobilní telefony umožní tento proces jednoduše a rychle.

Popřípadě může provést pomocí Data Link pro PC.

### Výběr jiných loadbarů než Tru-Test

Indikátor je předkalibrován pro použití s Tru-Test loadbary.

- 1. Zapojte loadbary do indikátoru
- 2. Propojte indikator pomocí Data Link na vašem mobilním telefonu nebo pomoci PC.
- 3. Zvolte **P** pro otevření nastavení a zvolte typ loadbarů v menu.
- 4. Vyberte v zobrazeném listu loadbary.

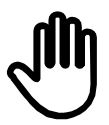

Λ

Pokud nejsou vaše loadbary v seznamu, budete muset provést kalibraci.

### Kalibrace

Pokud nejsou vaše loadbary v senamu pro výběr v Data Link, budete muset provést kalibraci abyste zajistily že budou vase zvířata zvážena správně.

- 1. Připojte indicator pomocí Data Link na vašem mobilním telefonu nebo PC.
- 2. Zvolte Ppro otevření nastavení a vyberte Span calibration.
- 3. Následujte kroky pro dokončení kalibrace.

### Auto power down (Automatické vypnutí)

Defaultně je indikator nastaven aby se vypl po 15 minutách bez aktivity, pokud není připojen do nabíječky.

- On Indikátor se automaticky vypne po 15 minutách neaktivity
- Off Indikátor zůstane zapnutý dokud nedojde k vybití baterie, nebo není vypnutý manuálně

Zakladní nastavení je Automatické vypínaní nastaveno na ON

#### Auto zero (automatické nulování)

Auto zero poskytuje rychlé vážení mezi zvířaty a odstraňuje nutnost stiknuti Zero tlačítka po každím zvířeti.

On Rychlé vážení mezi zvířaty je zapnuto

Off Stiskněte ZERO po každém zvážení

V základním nastavení je Auto zero ON

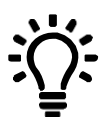

Možná budete chtít vypnout Auto zero pokud budete vážit obilí nebo produkt u něhož trvá nějaký čas než bude celá váha na loadbarech.

### Resolution (presnost)

Resolution(přesnot) slouží k nastavení přesnoti vážení.

Například pokud zvíře váží méně než 200 kg (nebo méně než 500 lb), váha bude zobrazena s přesností 0.5kg (nebo 1 lb). Pokud zvíře váží mezi 200-500 kg (nebo 500-1000 lb), váha bude zobrazena s přesnotí na 1 kg (nebo 2 lb). Základní přesnost je vypsána níže, nicméně, kdykoliv jí můžete změnit.

Změna může způsobit že váze bude déle trvat stabilizace váhy. Nízká přesnost může způsobit ve velkých vážených hodnotách že váha nebude schopna stabilizovat. Ujistětte se že mate nastavenou správnou přesnost dle vážení.

| Rozpětí váhy (kg) | Resolution | Rozpětí váhy (lb) | Resolution |
|-------------------|------------|-------------------|------------|
| 0-200 kg          | 0.5 kg     | 0-500 lb          | 1 lb       |
| 200-500 kg        | 1 kg       | 500-1000 lb       | 2 lb       |
| 500-1000 kg       | 2 kg       | 1000-2000 lb      | 5 lb       |
| 1000-max          | 5 kg       | 2000-max          | 10 lb      |

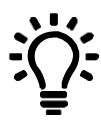

Zjistětte si vice o nastavení S3 indikátoru na livestocksupport.mihub.tru-test.com

## Vážení zvířete

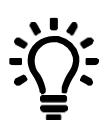

5

Zkontrolujte si že je indikator vynulován. Pokud ne, stikněte tlačítko

Pokud používate Data Link pro záznam váhy, otevřete si apkliaci na telefonu nebo na PC a připojte indikator

- e en vo en vo
- 1. Zahajte new session a pojmenujte ji.
- 2. Umístěte zvíře na platformu.
- Jakmile bude váha stabilizována stikněte Pro záznam.
- 4. Jakmile je váha zaznamenána, odstraňte zvíře z platformy a počkejte na vynulovaní

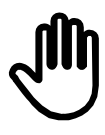

Pokud indikator nezobrazuje 0 kg (Olb) mezi zvířaty nebo dochází k prblému s nepřesným, nestabilním vážením, ujistěte se že jsou loadbary připevněny k podlaze a nejsou pod nimi kameny nebo prach a že jsou správně připojeny k indikátoru.

# 6 Údržba a čištění

- · Zabrantě aby indikator nebo konektory byly zaplaveny vodou.
- Odstrantě prach a vlhkost z konektorů pomocí metylalkoholu, ethyl alcoholu nebo jiným vhodným čističem na elektrické kontakty. Nepoužívejte silné chemické roztoky jelikož by mohly poškodit plasty.